## Betreff: Update der DRS Software

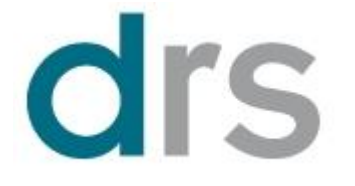

## Update der DRS Software via USB Stick

Bitte befolgen Sie die unten stehenden Schritte um Ihr DRS auf die neuste Software zu aktualisieren

- Starten Sie das DRS.
- Beobachten Sie den Bildschirm.
- Warten Sie so lange bis der EyeNovation Hintergrund erscheint und Sie einen Ladebalken am unteren Bildschirmrand erkennen.
- Stecken Sie den USB Stick zügig in einen der beiden USB Ports an der rechten Seite des Gerätes.
- > Das Gerät erkennt den USB Stick und ein Updatefenster öffnet sich.
- > Klicken Sie auf den "OK" Button um das Update zu starten
- Das Setup startet nun automatisch. Ein Statusbalken zeigt Ihnen den Fortschritt des Updates an.
- Nach erfolgtem Update öffnet sich ein Fenster um Ihnen anzuzeigen dass das Update erfolgreich verlaufen ist.
- Bestätigen Sie mit "OK".
- > Das System startet jetzt und Sie können das DRS wie gewohnt bedienen.

Damit ist die Installation beendet.

Bernd Kuhn Leiter Service